# Beyond the Box: Using CDMS for University Analysis

Caroline Cunningham Hazard Mitigation Planner, Atkins August 30, 2011

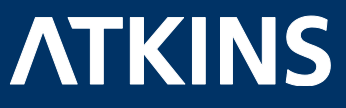

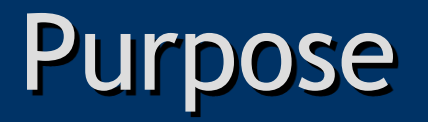

- Review best practices and limitations of using CDMS for essential facility updates
- Using USC Beaufort Campus as a Case Study
- Methodology also applies to local governments, other inventory updates

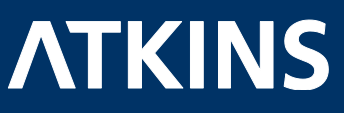

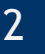

# What is CDMS?

- Comprehensive Data Management Systems
- "The CDMS is a complimentary tool to Hazus-MH that provides users with the capability to update and manage statewide datasets, which are currently used to support analysis in Hazus-MH. "-FEMA
- A tool used to integrate data into Hazus for enhanced inventory and results

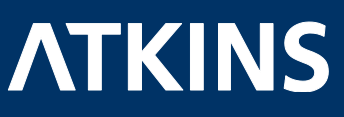

# Why Do We Use CDMS?

- To Get Beyond the Box of default data!
- Update data:
  - Building Valuations: R.S. Means, 2006
  - Residential Building Counts: Census 2000
  - Non-Residential Counts and Data: Dun & Bradstreet, 2006
  - Demographics: Census 2000
  - Essential Facility location may be inaccurate
- Better inputs = Better results
- Better identify risk and prepare our communities

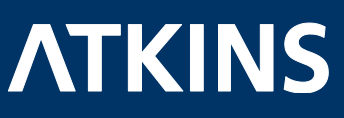

# **Essential Facility Update**

- Case Study: University of South Carolina, Historic Beaufort Campus
- Project Background
- Objective: Update the essential facility inventory
   EFS2:colleges/universities
- **Purpose:** Review best practices & potential limitations

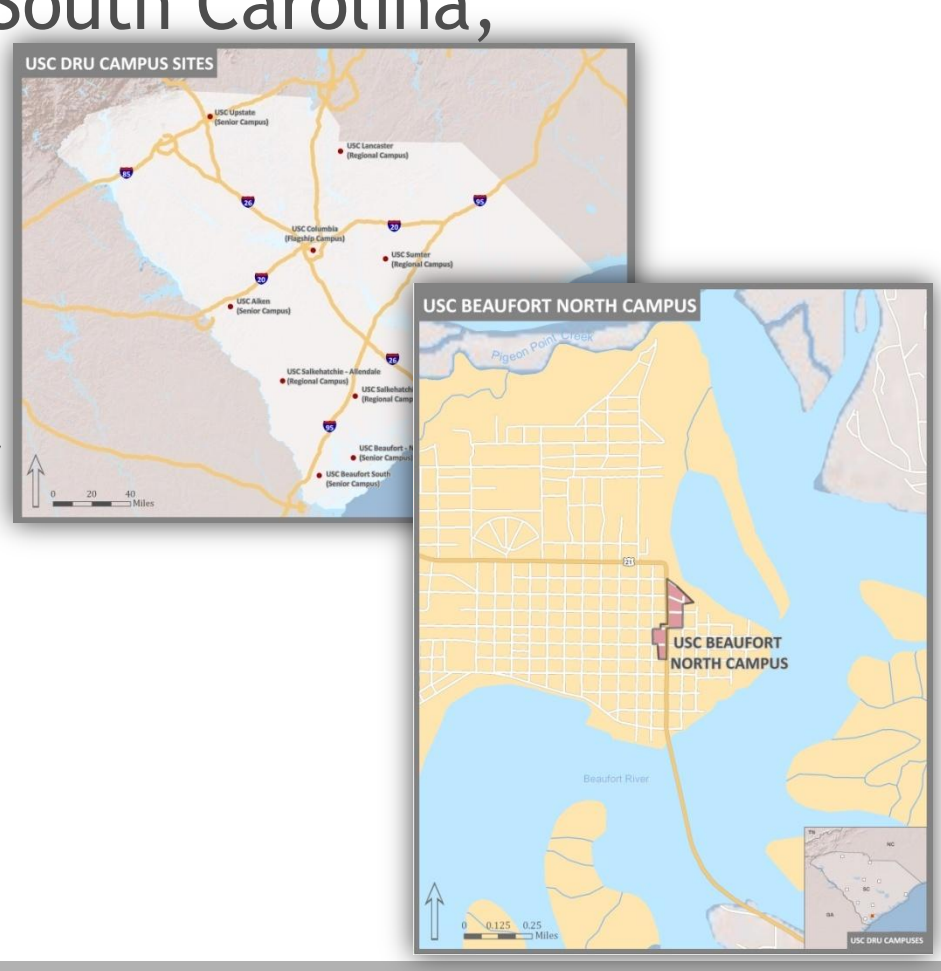

5

ATKIN

## The Process

- Determine What's In Hazus
- Determine Critical Facilities
  - Site Visits, Discussion
- Data Collection
- Update Data via CDMS
- Run Analysis

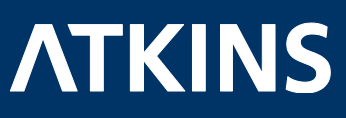

#### Determining What's in Hazus

- Many avenues
  - Investigate the state dataset on CD/local drive
  - Create a study region and view inventory
  - Query state dataset in CDMS
- Result
  - Colleges are a single point in Hazus (EFS2)
- In actuality, an entire campus

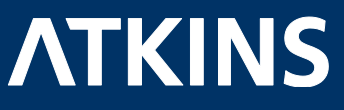

### Add Existing Data

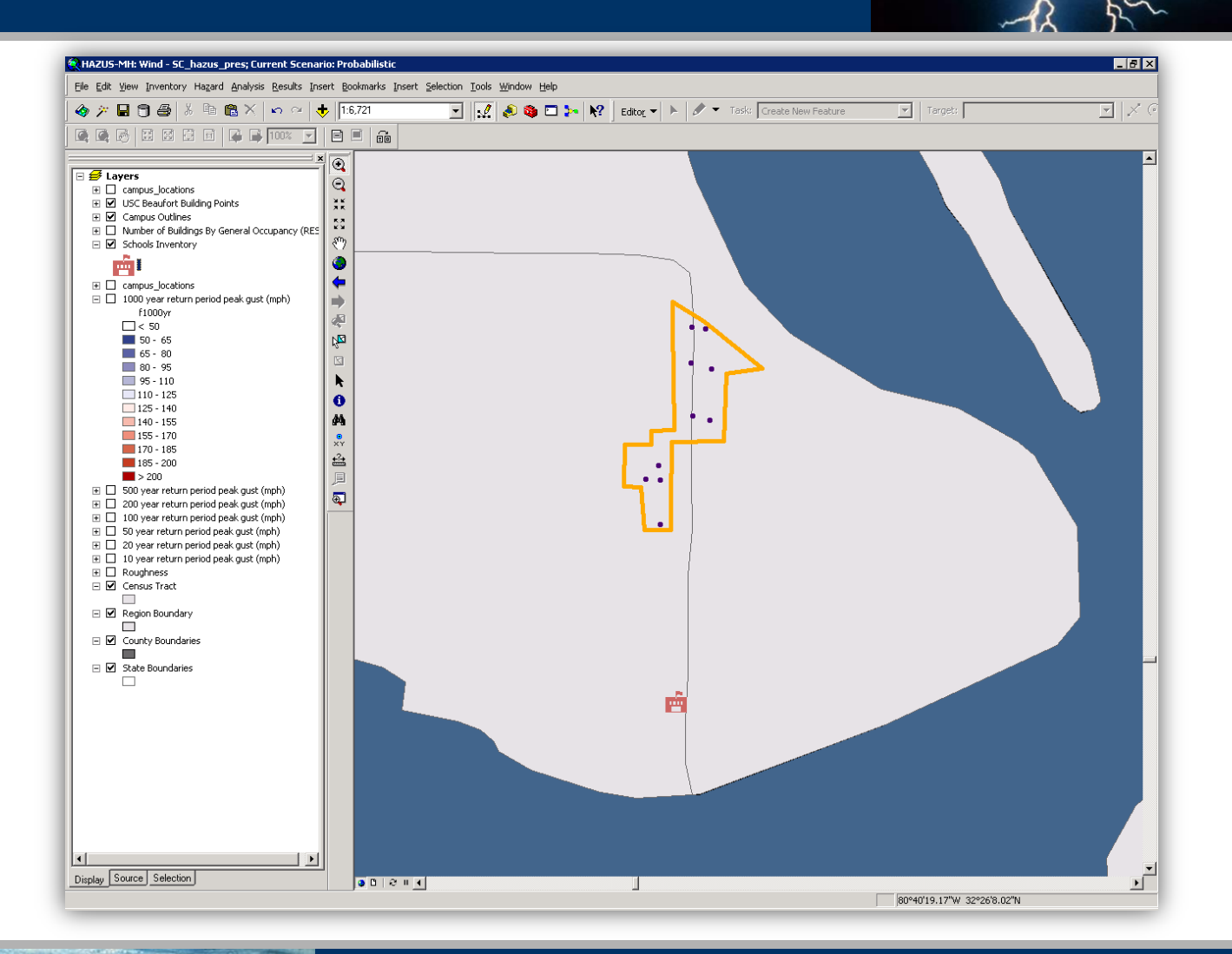

8

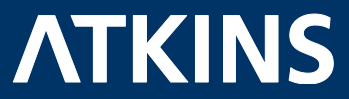

#### **Exported EF School Data**

- Use CDMS to query dataset for schools
- Export data
- CDMS-ready template

| 0   | ) <b></b>     |                   |                   | CDMS_ExcelExport_beau_equal              | ke.xls [S                    | ihared] [Comp       | atibility N | Mode] - Mic                 | rosoft Excel                                                                                                    |                     |                 |                                    |                         |                    |         | ×   |
|-----|---------------|-------------------|-------------------|------------------------------------------|------------------------------|---------------------|-------------|-----------------------------|----------------------------------------------------------------------------------------------------|---------------------|-----------------|------------------------------------|-------------------------|--------------------|---------|-----|
| _   | Home 1        | Insert F          | Page Layout       | Formulas Data Review View Menus          |                              |                     |             |                             |                                                                                                    |                     |                 |                                    |                         |                    | 🕗 – 🖻   | 5 X |
|     | 🖰 🔏 Cut       | Ari               |                   |                                          |                              | General             | -           |                             |                                                                                                    |                     |                 | 2                                  | AutoSum                 | A                  | an.     |     |
|     | 🛄 Сору        |                   |                   |                                          |                              | General             |             | <u> </u>                    |                                                                                                    |                     |                 |                                    | Fill -                  | Zu                 |         |     |
| Pa  | 👻 🛷 Format Pa | ainter            | I U -             | 🖽 🔹 🖄 🔹 📥 👘 📰 🗮 🗮 🗱 🗱 Merge & Ce         | nter 👻                       | \$ % ,              | 00.00       | Conditional<br>Formatting * | as Table ~ Styles                                                                                                    | Inse                | rt Delete I     | Format                             | 2 Clear +               | Filter * S         | ind &   |     |
|     | Clipboard     | G                 | Fo                | nt G Alignment                           | G                            | Number              | G           | -                           | Styles                                                                                                    |                     | Cells           |                                    | E                       | liting             |         |     |
|     | L12           | - (=              | f <sub>x</sub>    | -80.5611299999999                        |                              |                     |             |                             |                                                                                                    |                     |                 |                                    |                         |                    |         | ×   |
|     | F             | G                 | Н                 | 1                                        | J                            | к                   | L           | M                           | N                                                                                                    | 0                   | Р               | Q                                  | R                       | S                  | 7       | r 🔤 |
| 1   | City          | Contact<br>Person | Facility<br>Class | Facility Name                            | Kitcher<br>Faciliti<br>[Y/N] | n<br>es<br>Latitude | Longitud    | Misc.<br>Comment            | Number of N<br>Stories S                                                                                                    | umber of<br>tudents | Phone<br>Number | Replacen<br>ent Cost<br>(thous. \$ | n<br>School<br>District | Shelter<br>Capacit | y State |     |
| 2   | BEALIFORT     |                   | EFS2              | BROAD RIVER ELEMENTARY SCHOOL            | No                           | 32.2097             | -80.756     |                             |                                                                                                    | 356                 | (843) 525       | 2 3006 77                          | 2                       |                    | 50      |     |
| 4   | BEAUFORT      |                   | EFS2              | SHELL POINT ELEMENTARY SCHOOL            | No                           | 32.38657            | -80.742     | 29 PUBLIC                   |                                                                                                    | 480                 | (843) 525-      | 4 5861.19                          | 7                       |                    | sc      |     |
| 5   | BEAUFORT      |                   | EFS2              | BATTERY CREEK HIGH SCHOOL                | No                           | 32.4317             | -80.742     | 23 PUBLIC                   |                                                                                                    | 1311                | (843) 525-      | 4 22667.9                          | 7                       |                    | SC      |     |
| 6   | BURTON        |                   | EFS2              | ROBERT SMALL TOWNS MIDDLE                | No                           | 32.4259             | -80.73      | 36 PUBLIC                   |                                                                                                    | 719                 | (843) 525-      | 4 10234.5                          | 6                       |                    | SC      |     |
| 7   | BURTON        |                   | EFS2              | WHALE BRANCH MIDDLE SCHOOL               | No                           | 32.4259             | -80.73      | 36 PUBLIC                   | 1. Sec. 1. Sec. 1. Sec | 421                 | (843) 846-      | 4556.97                            | 7                       |                    | SC      |     |
| 8   | BEAUFORT      |                   | EFS2              | LADYS ISLAND ELEMENTARY                  | No                           | 32.39264            | -80.628     | 52 PUBLIC                   | · · · · · · · · · · · · · · · · · · ·                                                                                                    | 419                 | (843) 525-      | 4899.74                            | 6                       |                    | SC      |     |
| 10  | BEAUFORT      |                   | EFS2<br>EES2      | LADY'S ISLAND MIDDLE SCHOOL              | No                           | 32.47415            | -80.646     |                             | ·                                                                                                    | 543                 | (843) 982-      | 094979                             | 2                       |                    | SC      |     |
| 11  | BLUEFTON      |                   | EES2              | OKATIE ELEMENTARY SCHOOL                 | No                           | 32 35227            | -80.92      |                             |                                                                                                    | 721                 | (843) 322-      | 9659 71                            | 6                       |                    | SC      |     |
| 12  | ST. HELENA IS |                   | EFS2              | ST HELENA ELEMENTARY SCHOOL              | No                           | 32,40022            | -80.56      | 11 PUBLIC                   |                                                                                                    | 572                 | (843) 838-      | 7311.25                            | 4                       |                    | SC      |     |
| 13  | DALE          |                   | EFS2              | JAMES J DAVIS ELEMENTARY                 | No                           | 32.55627            | -80.71      | 18 PUBLIC                   |                                                                                                    | 370                 | (843) 846-      | 4127.43                            | 3                       |                    | SC      | -   |
| 14  | SEABROOK      |                   | EFS2              | WHALE BRANCH ELEMENTARY                  | No                           | 32.53182            | -80.749     | 51 PUBLIC                   |                                                                                                    | 367                 | (843) 466-      | 4080.14                            | в                       |                    | SC      |     |
| 15  | PORT ROYAL    |                   | EFS2              | PRAISE CHRISTIAN ACADEMY                 | No                           | 32.38804            | -80.69      | 55 PRIVATE                  | 1                                                                                                    | 132                 | (843) 525-      | 1600.39                            | 8                       |                    | SC      |     |
| 16  | HILTON HEAD I | l.                | EFS2              | HILTON HEAD PREPARATORY SCHOOL           | No                           | 32.13654            | -80.774     | 46 PRIVATE                  |                                                                                                    | 393                 | (843) 671-      | 4764.8                             | 2                       |                    | sc      |     |
| 17  | BEAUFORT      |                   | EFS2              | BEAUFORT SDA CHRISTIAN SCHOOL            | No                           | 32.45438            | -80.74      | 32 PRIVATE                  |                                                                                                    | 153                 | (843) 838-      | 1590.00                            | b<br>2                  |                    | sc      |     |
| 10  | BLUEFTON      |                   | EFS2              | CROSS EDISCORAL SCHOOL                   | No                           | 32.23300            | -80.91      | 18 DDIVATE                  |                                                                                                    | 39                  | (843) 706       | 381.047                            | 3                       |                    | 50      |     |
| 20  | LAUREL BAY    |                   | EES2              | MIDDLETON S. ELLIOTT ELEM SCHOOL         | No                           | 32 4453             | -80 746     |                             | 1                                                                                                    | 257                 | (843) 846       | 2 3346 38                          | 4                       |                    | SC      |     |
| 21  | LAUREL BAY    |                   | EFS2              | CHARLES F. BOLDEN ELEM SCHOOL            | No                           | 32,4458             | -80.74      | 73 PUBLIC                   |                                                                                                    | 327                 | (843) 846-      | ( 3449.68                          | 8                       |                    | SC      |     |
| 22  | LAUREL BAY    |                   | EFS2              | ROBERT E. GALOR ELEM SCHOOL              | No                           | 32.45849            | -80.78      | 59 PUBLIC                   |                                                                                                    | 259                 | (843) 846-      | € 2377.90                          | 7                       |                    | SC      |     |
| 23  | HILTON HEAD I | l.                | EFS2              | HILTON HEAD CHRISTIAN ACADEMY            | No                           | 32.21276            | -80.710     | 04 PRIVATE                  | 1                                                                                                    | 457                 | (843) 681-      | \$ 5540.77                         | 1                       |                    | SC      |     |
| 24  | BEAUFORT      |                   | EFS2              | BEAUFORT CHRISTIAN SCHOOL                | No                           | 32.40735            | -80.733     | 39 PRIVATE                  |                                                                                                    | 63                  | (843) 525-      | ( 763.826                          | 2                       |                    | SC      |     |
| 25  | BEAUFORT      |                   | EFS2              | HONEY TREE                               | No                           | 32.40596            | -80.685     | 54 PRIVATE                  |                                                                                                    | 21                  | (843) 524-      | 181.863                            | 4                       |                    | SC      |     |
| 20  | EUBELDON      |                   | EFS2              |                                          | NO                           | 32.55758            | -80.74.     | 36 PRIVATE                  |                                                                                                    | 98                  | (843) 846-      | 4 1188.17                          | 4                       |                    | SC      |     |
| 28  | BEALIEORT     |                   | EFS2              | ST PETERS CATHOLIC SCHOOL                | No                           | 32.57712            | -80.653     | 28 PRIVATE                  |                                                                                                    | 194                 | (843) 524-      | 2016.08                            | 5                       |                    | SC      |     |
| 29  | BEAUFORT      |                   | EES2              | MOSSY OAKS KINDERGARTEN                  | No                           | 32 43119            | -80.669     | 98 PRIVATE                  |                                                                                                    | 1                   | (843) 524-      | 4 8 660                            | 2                       |                    | SC      |     |
| 30  | HILTON HEAD I | l.                | EFS2              | ST FRANCIS CATHOLIC SCHOOL               | No                           | 32.222              | -80.709     | 99 PRIVATE                  | i i                                                                                                    | 204                 | (843) 681-      | ( 2120.00                          | 7                       |                    | SC      |     |
| 31  | BEAUFORT      |                   | EFS2              | BEAUFORT ELEMENTARY SCHOOL               | No                           | 32.43558            | -80.681     | 19 PUBLIC                   | i i i i i i i i i i i i i i i i i i i                                                                                                    | 413                 | (843) 525-      | 4805.17                            | 7                       |                    | SC      |     |
| 32  | BEAUFORT      |                   | EFS2              | BEAUFORT HIGH                            | No                           | 32.4008             | -80.691     | 13 PUBLIC                   | 1 ( ) ( ) ( ) ( ) ( ) ( ) ( ) ( ) ( ) (                                                                                                    | 1679                | (843) 525-      | 4 30635.3                          | 2                       |                    | SC      |     |
| 33  | BEAUFORT      |                   | EFS2              | BEAUFORT MIDDLE SCHOOL                   | No                           | 32.4008             | -80.69      | 13 PUBLIC                   | 1. Sec. 1. Sec. 1. Sec | 619                 | (843) 322-      | 4 8329.34                          | 2                       |                    | SC      |     |
| 34  | DAUFUSKIE IS  | ı                 | EFS2              | DAUFUSKIE ISLAND ELEMENTARY              | No                           | 32.10484            | -80.892     | 29 PUBLIC                   |                                                                                                    | 20                  | (843) 842-      | 173.203                            | 2                       |                    | SC      |     |
| 35  | BLUEFTON      |                   | EFS2              | NIGHAEL C. RILET ELEWENTARY              | No                           | 32.23157            | -60.85      |                             |                                                                                                    | 665                 | (843) 706       | 3 11803 2                          | 3<br>8                  |                    | 50      |     |
| 37  | BLUEFTON      |                   | EES2              | BLUEFTON HIGH SCHOOL                     | No                           | 32 2389             | -80.96      |                             |                                                                                                    | 1229                | (843) 689       | 20892.6                            | 4                       |                    | SC      |     |
| 38  | HILTON HEAD I | li i              | EFS2              | SEA PINES MONTESSORI SCHOOL              | No                           | 32,13672            | -80.774     | 47 PRIVATE                  | 1                                                                                                    | 43                  | (843) 785-      | 372.386                            | 9                       |                    | sc      |     |
| 39  | HILTON HEAD   |                   | EFS2              | H. E. MCCRACKEN MIDDLE SCHOOL            | No                           | 32.21723            | -80.73      | 12 PUBLIC                   | i.                                                                                                    | 983                 | (843) 757-      | ( 15264.                           | 4                       |                    | sc      |     |
| 40  | HILTON HEAD   |                   | EFS2              | HILTON HEAD SCHOOL FOR THE CREATIVE ARTS | No                           | 32.2161             | -80.732     | 21 PUBLIC                   |                                                                                                    | 485                 | (843) 342-      | 4 5940.00                          | 4                       |                    | SC      | -   |
| 14  | School I      | Facilities 📈      | ÷5                |                                          |                              | ~~~~                |             |                             |                                                                                                    |                     | 100             |                                    |                         |                    |         |     |
| Rea | ady           |                   |                   |                                          |                              |                     |             |                             |                                                                                                    |                     |                 |                                    | 100%                    | 0                  |         | -+  |

9

#### **ATKINS**

#### What are the *required* inputs?

#### \*Refer to the CDMS Data Dictionary

- Hazus ID
- Essential Facility Type
- Spatial Location
- First Floor Occupied Height (flood)
- Foundation Type (flood)
- Damage Function ID (flood)
- Contents Function ID (flood)

- Building Type (flood, earthquake)
- Design Level (flood, earthquake)
- Landslide Susceptibility (earthquake)
- Liquefaction Susceptibility (earthquake)

ATKINS

• Soil Type (earthquake)

10

#### What are the optional inputs?

- Back-up Power
- Contact Information
- Kitchen
- Shelter Capacity
- Comments
- Number of Stories
- Number of Students

- Replacement Cost
- Content Costs
- School District
- Year Built
- EQ Soil Type
- EQ Water Depth

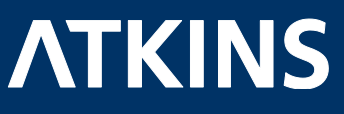

#### Understand Inputs & Outputs

- \* Refer to Technical Manual
  - EF Results: Loss of Functionality (days), Damage Potential (percentage by category)
  - Building Type: very important for earthquake and hurricane, less so for flood
  - Location: verify!
  - Foundation Type: flood
  - Replacement Cost: not an output for EFs
  - Perhaps better to use defaults after verification
    - Soil maps, Landslide maps, professors

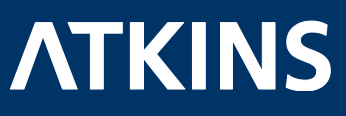

# Building Type

| General Buildi     | ng Types                                      |  | Model specific building types - hurricane |                                         |  |  |  |  |  |
|--------------------|-----------------------------------------------|--|-------------------------------------------|-----------------------------------------|--|--|--|--|--|
| Wood               | Wood frame construction                       |  | CERBL                                     | Concrete, Eng.<br>Residential, Low-Rise |  |  |  |  |  |
| Masonry            | Reinforced or<br>unreinforced                 |  | CERBM                                     | Concrete, Eng.<br>Residential, Mid-Rise |  |  |  |  |  |
|                    | masonry                                       |  | CERBH                                     | Concrete, Eng.                          |  |  |  |  |  |
| Steel              | Steel frame                                   |  |                                           | Residential, High-Rise                  |  |  |  |  |  |
|                    | construction                                  |  |                                           |                                         |  |  |  |  |  |
|                    | Cast-in-place or<br>pre-cast<br>reinforced    |  | Model specific building types - earthqua  |                                         |  |  |  |  |  |
| Concrete           |                                               |  | RM                                        | Reinforced masonry                      |  |  |  |  |  |
|                    | concrete                                      |  | URM                                       | Unreinforced masonry                    |  |  |  |  |  |
| Manufactured homes | Factory-built<br>residential<br>constructions |  |                                           |                                         |  |  |  |  |  |

#### **ATKINS**

# Foundation Type

| Foundation Type |
|-----------------|
| Pile            |
| Pier            |
| Solid Wall      |
| Basement/Yard   |
| Crawl Space     |
|                 |

Fill

Slab on Grade

- School Default: Slab on Grade
- Can tell most from a picture but not all
- If an expert is not collecting the data, create guide

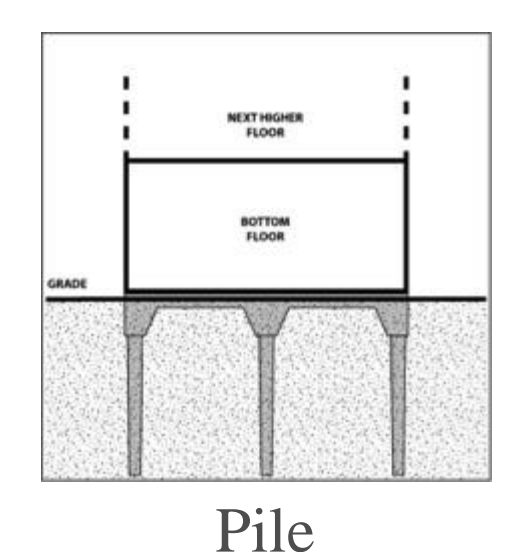

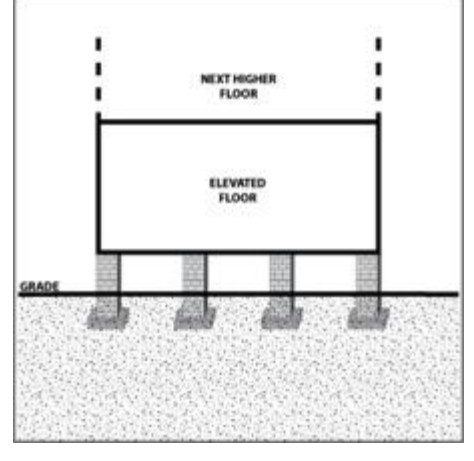

Pier

#### **ATKINS**

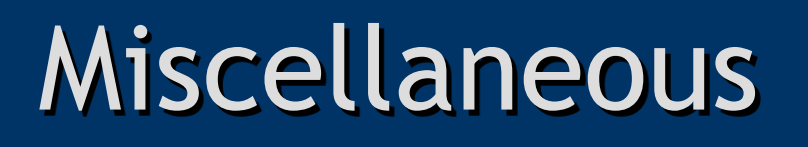

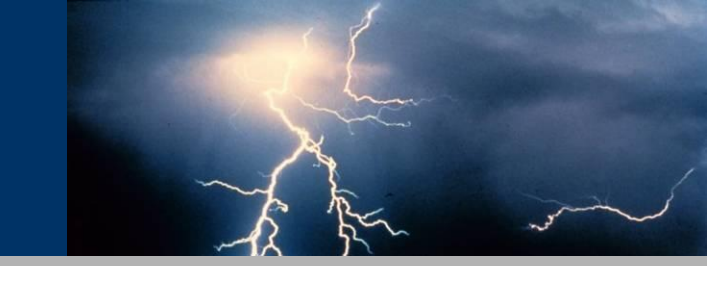

- Hazus ID: let CDMS assign it
- Damage Functions: Review but be cautious to temper with them
- Earthquake inputs: many resources available to check for validity
  - USGS soil maps and landslide susceptibility

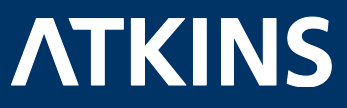

# Add New Buildings

- Add new Buildings with attributes
- Import into CDMS
- Identify their spatial location
- Match fields
- Transfer via APPEND

| 2         | Home         | Insert    | Page Layout    | Form   | ulas Data Review       | View         | Menus          |                 |              |             |               |          |                    |          |            | . 😧          | 1 |
|-----------|--------------|-----------|----------------|--------|------------------------|--------------|----------------|-----------------|--------------|-------------|---------------|----------|--------------------|----------|------------|--------------|---|
|           | 🔏 Cut        |           | alibri         |        |                        | 0            | Cilling Test   | Central         |              |             | HTR 1         |          | - 🐄 🔛              | ΣΑ       | utoSum - / | - m          |   |
|           | 🔄 Сору       |           |                | . 11   |                        |              | E wispitest    | General         |              | <u> </u>    | 11 <b>1</b> 1 | <b>1</b> | - II. II           | 1 💽 F    | a - 2      | zir unu      | t |
| aste      | IForma       | t Painter | <u> </u>       |        |                        |              | Merge & Center | 5 % ,           | 60 - 0 F     | ormatting * | as Table * St | yles *   | en Delete Form     | at 20    | iear * Fi  | iter* Select | t |
|           | lipboard     |           | F              | ont    |                        | Alignme      | int (          | Number          |              |             | ityles        |          | Cells              |          | Editin     | g            |   |
|           | E2           | - (       | f <sub>x</sub> | Beaufo | ort                    |              |                |                 |              |             |               |          |                    |          |            |              |   |
| (         | C D          | E         | F              | G      | н                      | 1            | J              | K               | L            | M           | N             | 0        | Р                  | Q        | R          | S            |   |
| Bac       | : <b>k</b> - |           |                |        |                        | Kitch        |                |                 |              |             |               |          |                    |          |            |              |   |
| Por       | ver          |           |                |        |                        | en           |                |                 |              |             |               |          |                    |          |            |              |   |
| Yes       | (1) Cent     | iu        |                |        |                        | Facilit      |                |                 | Misc.        |             |               |          | Replacement        |          | ~ .        |              |   |
| or<br>Nof | 0) Trac      | City      | Person         | Class  | Facility Name          | Ies<br>IY/N1 | Latitude       | Longitude       | Comment<br>s | Stories     | Students      | Number   | Cost (thous.<br>S) | District | Canacity   | State        |   |
|           |              | Beaufor   | 1              | EFS2   | Maintenance Building - | USC          | 32.30427009410 | -80.97620366700 | 810C         | 1           | 1             |          | 1449.42            |          |            | SC           | T |
|           |              | Beaufor   |                | EFS2   | Campus Center-USC      |              | 32.30199525140 | -80.97618789410 | 812          | 1           | 2             |          | 4700.00            |          |            | SC           |   |
|           |              | Beaufort  |                | EFS2   | Science and Technology | -USC         | 32.30209480240 | -80.97404590770 | 810A         | 1           | 2             |          | 5500.00            |          |            | SC           |   |
|           |              | Beaufor   |                | EFS2   | Hargray Building-USC   |              | 32.30322277770 | -80.97360158920 | 810          |             | 2             |          | 9500.00            |          |            | SC           |   |
| -         |              | Beautor   |                | EFS2   | Shark Shack - EOC-USC  | 1150         | 32.30216991290 | -80.97811723570 | 007          |             | 1             |          | 205.00             |          |            | SC           |   |
|           |              | Beaufort  |                | EF52   | Science Building-USC   | USC          | 32.43741636330 | -80.00913133730 | 904          |             | 2             |          | 994.49             |          |            | SC           |   |
|           |              | Beaufort  |                | EFS2   | Sandstone-USC          |              | 32,43645939040 | -80.66915292950 | 802          |             | 1             |          | 2882.31            |          |            | SC           |   |
|           |              | Beaufor   |                | EFS2   | Beaufort College-USC   |              | 32.43654043600 | -80.66948207750 | 801          |             | 2             |          | 850.60             |          |            | SC           |   |
|           |              |           |                |        | 5                      |              |                |                 |              |             |               |          |                    |          |            |              |   |
|           |              |           |                |        |                        |              |                |                 |              |             |               |          |                    |          |            |              |   |
|           |              |           |                |        |                        |              |                |                 |              |             |               |          |                    |          |            |              |   |
|           |              |           |                |        |                        |              |                |                 |              |             |               |          |                    |          |            |              |   |
|           |              |           |                |        |                        |              |                |                 |              |             |               |          |                    |          |            |              |   |
|           |              |           |                |        |                        |              |                |                 |              |             |               |          |                    |          |            |              |   |
|           |              |           |                |        |                        |              |                |                 |              |             |               |          |                    |          |            |              |   |
|           |              |           |                |        |                        |              |                |                 |              |             |               |          |                    |          |            |              |   |
|           |              |           |                |        |                        |              |                |                 |              |             |               |          |                    |          |            |              |   |
|           |              |           |                |        |                        |              |                |                 |              |             |               |          |                    |          |            |              |   |
|           |              |           |                |        |                        |              |                |                 |              |             |               |          |                    |          |            |              |   |
|           |              |           |                |        |                        |              |                |                 |              |             |               |          |                    |          |            |              |   |
|           |              |           |                |        |                        |              |                |                 |              |             |               |          |                    |          |            |              |   |
|           |              |           |                |        |                        |              |                |                 |              |             |               |          |                    |          |            |              |   |
| 1         |              |           |                |        |                        |              |                |                 |              |             |               |          |                    |          |            |              |   |
|           |              |           |                |        |                        |              |                |                 |              |             |               |          |                    |          |            |              |   |
|           |              |           |                |        |                        |              |                |                 |              |             |               |          |                    |          |            |              |   |
|           |              |           |                |        |                        |              |                |                 |              |             |               |          |                    |          |            |              |   |
|           |              |           |                |        |                        |              |                |                 |              |             |               |          |                    |          |            |              |   |
|           |              |           |                |        |                        |              |                |                 |              |             |               |          |                    |          |            |              |   |
|           |              |           |                |        |                        |              |                |                 |              |             |               |          |                    |          |            |              |   |

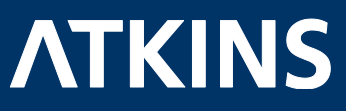

#### Ensure Inventory is Updated

| Brukysk Besults Invent Boolmanis Insert Splection Itods Window Help         Image: Splect Splect Sp | yet  Loyer Schools                                                                                                    | <b>」</b> 源 <b>▲</b>                                                                                                    | E C                                                                                                    | 10<br>10<br>10<br>10<br>10<br>10<br>10<br>10<br>10<br>10<br>10<br>10<br>10<br>1 |  |
|----------------------------------------------------------------------------------------------------|----------------------------------------------------------------------------------------------------|----------------------------------------------------------------------------------------------------|----------------------------------------------------------------------------------------------------|---------------------------------------------------------------------------------|--|
| B         Sond           B         Sond                                                                                                    | Addess City Zip<br>55 WitBORN RDAO HITO HED 2335<br>1214 PARIA AVE 120 HED 2335<br>1214 PARIA VAE 1210 HED 2335<br>240 SAMS POINT RD BEALFORT 239<br>Beadrot<br>Beadrot<br>Beadrot<br>Beadrot<br>Beadrot<br>Beadrot<br>Beadrot<br>Beadrot<br>Beadrot<br>Beadrot<br>Beadrot<br>Beadrot<br>Beadrot | 0 Code State Contact<br>56 5 5<br>55 5 5<br>56 5 5<br>57 5 5<br>56 5<br>50 5<br>50 50 5<br>50 5<br>50 5<br>50 5<br>50 5<br>50 5<br>50 5<br>50 5<br>50 5<br>50 5<br>50 5<br>50 5<br>50 5<br>50 5<br>50 5<br>50 50 5<br>50 5<br>50 50 50<br>50<br>50 50<br>50<br>50 50<br>50<br>50 50<br>50 50<br>50 50 50<br>50 50<br>50 | Phone ()<br>(A42) 5<br>(A42) 5<br>(A4 | **<br>**<br>•*<br>••                                                            |  |

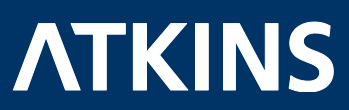

# Essential Facilities Update Lessons Learned

- Must update building inventory for university analysis
- Export CDMS Template for a template
- Building site visits are crucial
  - Data Collection
- Have a team
  - Building facilities officials, GIS & Hazus experts, engineers
  - Let them work on the project where it fits their skills
- Know your inputs and outputs
  - Some inputs may be difficult to obtain
  - Use verified defaults; make assumptions if necessary
- Nothing hurricane specific
  - Update hurricane specific building type within study region
- Number of buildings could affect process

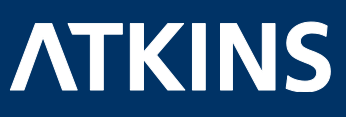

# Questions?

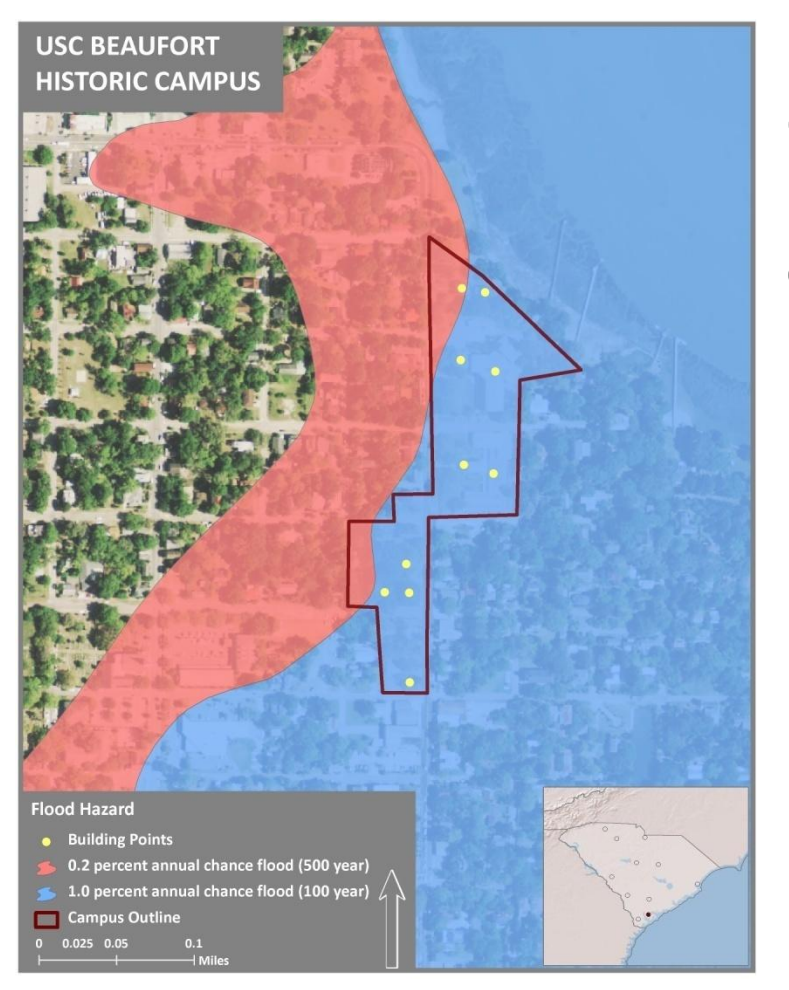

Caroline Cunningham, Atkins

Caroline.Cunningham@AtkinsGlobal.com (919)-431-5295

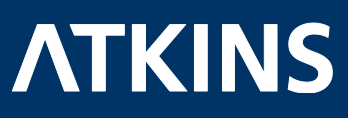